## 最終投稿

ログイン後、著者用画面に移動して下さい。

査読済みの論文は、査読終了(査読判定済)のところに表示されます。

| メインメニュー 著者メニュ                                                                                              | 1-                  |       |      |  | <sup>ジ</sup> アウト トップページ |  |
|----------------------------------------------------------------------------------------------------|---------------------|-------|------|--|-------------------------|--|
| 著者メニュー                                                                                                    |                     |       |      |  |                         |  |
| <ul> <li>新しい論文投稿の場合は、右下の「新規投稿」リンクをクリックしてください。</li> <li>「投稿論文」内に投稿状況のリンクをクリックすると、各状況の一覧にジャンプします。</li> </ul> |                     |       |      |  |                         |  |
|                                                                                                    | 投稿論文                |       | 論文投稿 |  |                         |  |
| 1 <u>未投稿</u><br>1 <u>投稿済</u><br>1 <u>査読終了</u><br>0 最終投稿                                                    |                     |       | 新規投稿 |  |                         |  |
| <ul> <li>投稿論文の状況が下記に一覧表示されます。</li> <li>未投稿リスト内の「投稿」ボタンをクリックしますと,投稿が完了し査読プロセスに進みます。</li> </ul>              |                     |       |      |  |                         |  |
| 論文タイトル                                                                                                    | 日付継続                | 投稿 削除 |      |  |                         |  |
| (未記入) 2023-01-                                                                                             | -11 17:53:14   継続   | 投稿 削除 |      |  |                         |  |
| 表の1行目へ移動<br>投稿済                                                                                            |                     |       |      |  |                         |  |
| 論文ID 論文タイトル                                                                                                | 投稿済                 | 確認/修正 |      |  |                         |  |
| PID-012 Title                                                                                              | 2023-01-11 20:25:33 | 修正    |      |  |                         |  |
| <u>表の1行目へ移動</u><br>査読判定済                                                                                   |                     |       |      |  |                         |  |
| 論文ID 論文タイトル                                                                                                | 查読結果                |       |      |  |                         |  |
| PID-020 論文題名                                                                                               | 最終投稿                |       |      |  |                         |  |
| 表の1行目へ移動                                                                                                   |                     |       |      |  |                         |  |

査読終了(査読判定済)の論文について、査読結果の「最終投稿」ボタンを押してください。

| -                                   | 兄,          | セッション,タイ                                            | 「トル                                                           |                                                  |                                             |
|-------------------------------------|-------------|-----------------------------------------------------|---------------------------------------------------------------|--------------------------------------------------|---------------------------------------------|
| タイフ                                 | 日最          | 終投稿                                                 |                                                               |                                                  |                                             |
| 投稿種別                                | 1           | 「「「」                                                |                                                               |                                                  |                                             |
| タイトル                                |             | 會文題名                                                |                                                               | lia                                              | <u>必須</u><br>(800語まで)<br>HTMLタグの使い方<br>表示確認 |
| 著者                                  |             |                                                     |                                                               |                                                  |                                             |
| 福集       著者追加       コメント       コメント |             | 著者<br>Mr. 著者 五郎<br>Oa1@fujipress.jp<br>責任著者<br>順序変更 | 削除                                                            |                                                  |                                             |
|                                     |             |                                                     |                                                               |                                                  |                                             |
|                                     | 順           | 投稿種別                                                | ファイル名                                                         | 日付                                               |                                             |
| 福集                                  | 1           | 投稿種別                                                | ファイル名<br>01-1stSubmission_ja.pdf                              | 日付<br>2023-03-31 17:13:55                        | WIRk                                        |
| 編集                                  | 順<br>1<br>2 | 投稿種別<br>最終投稿<br>著作権譲渡書 (pdf)                        | ファイル名<br>01-1stSubmission_ja.pdf<br>02-Finalsubmission_ja.pdf | 日付<br>2023-03-31 17:13:55<br>2023-03-31 17:14:44 |                                             |

最終投稿用の原稿ファイルと著作権譲渡書(署名済スキャン pdf)をアップロードしてください。 「確認画面へ」ボタンを押してください。最終確認画面が表示されますので、問題なければ「最終投稿」 ボタンを押してください。

| メインメニュー - 著者メニ                        | <u>12-</u> -              | םלדיסר | トップページ |  |  |
|---------------------------------------|---------------------------|--------|--------|--|--|
| 投稿前の最終確認ページです。                        |                           |        |        |  |  |
| 投稿状況, セッション, タイトル                     |                           |        |        |  |  |
| <b>タイプ</b> 最終投稿<br>投稿種別<br>通常<br>コメント |                           |        |        |  |  |
| アップロードファイル                            |                           |        |        |  |  |
| 順 投稿種別                                | ファイル                      |        |        |  |  |
| 1 最終投稿                                | 01-1stSubmission_ja.pdf   |        |        |  |  |
| 2 著作権譲渡書 (pdf)                        | 02-Finalsubmission_ja.pdf |        |        |  |  |
| 前に戻る 最終投稿                             |                           |        |        |  |  |

以上で、終了です。投稿終了のメールが送信されますのでご確認ください。論文一覧画面でも最終投稿済 みであることが確認できます。最終投稿後でも、投稿当日中であれば変更が可能です。確認欄に「修正」 と表示されていますので「修正」ボタンを押して修正してください。

| メインメニュー若者メニュー                                                                                              | ログアウト | トップページ |  |  |  |  |  |
|----------------------------------------------------------------------------------------------------|-------|--------|--|--|--|--|--|
| 著者メニュー                                                                                                    |       |        |  |  |  |  |  |
| <ul> <li>新しい論文投稿の場合は、右下の「新規投稿」リンクをクリックしてください。</li> <li>「投稿論文」内に投稿状況のリンクをクリックすると、各状況の一覧にジャンプします。</li> </ul> |       |        |  |  |  |  |  |
| 投稿論文 論文投稿                                                                                                  |       |        |  |  |  |  |  |
| 1 <u>未投稿</u><br>1 <u>投稿済</u><br>0 査読終了<br>1 <u>最終投稿</u>                                                    |       |        |  |  |  |  |  |
| <ul> <li>投稿論文の状況が下記に一覧表示されます。</li> <li>未投稿リスト内の「投稿」ボタンをクリックしますと、投稿が完了し査読プロセスに進みます。</li> </ul>              |       |        |  |  |  |  |  |
| 論文タイトル 日付 継続 投稿 削除                                                                                         |       |        |  |  |  |  |  |
| (未記入) 2023-01-11 17:53:14 継続 投稿 削除                                                                         |       |        |  |  |  |  |  |
| 表の1行目へ移動                                                                                                   |       |        |  |  |  |  |  |
| 論文ID 論文タイトル 投稿済 確認/修正                                                                                      |       |        |  |  |  |  |  |
| PID-012 Title 2023-01-11 20:25:33 修正                                                                       |       |        |  |  |  |  |  |
| 表の1行目へ移動                                                                                                   |       |        |  |  |  |  |  |
| 論文ID 論文タイトル 確認                                                                                             |       |        |  |  |  |  |  |
| PID-007 0a1 title 修正                                                                                       |       |        |  |  |  |  |  |
| 表の1行目へ移動                                                                                                   |       |        |  |  |  |  |  |

[2023/3/31]